## **How to Open Previous Month Report**

Related - Project Management

Drawdowns & Disbursements

Ø Objectives

Budgeting

2. Assessment

Agreements

Grant Close-Out

Communication

Mage Reports

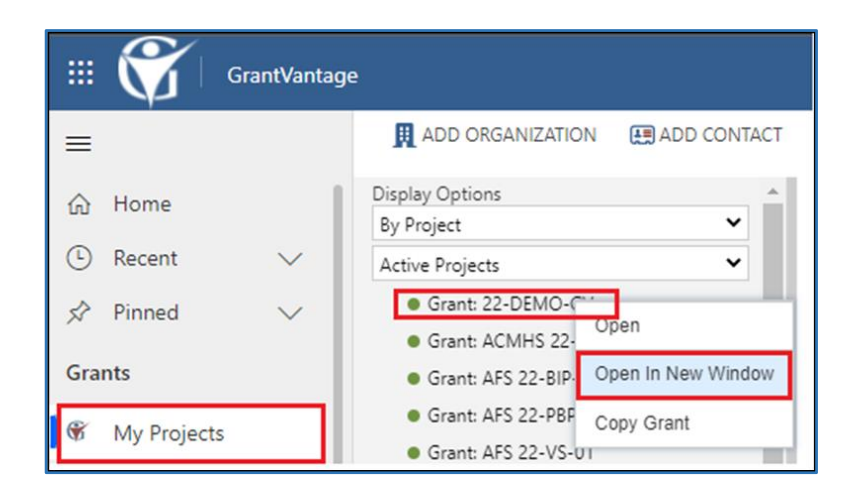

Grant Details Budget Period Grant Users Sub-Projects Reports Related

Project

Actual

Grant: 22-DEMO-GV

Transaction Status

22-DEMO-GV - Saved

Reports Report Management

Expand All (6 Transactions) Sources (0)

100 - Personal Services (1)

1 200 - Travel (1)

1 300 - Facilities (1)

1 400 - Supplies (1)

Grant

Select Report

5 Selected

Transaction Report

Revenue Source(s)

In the menu at the left of your home screen, click on **My Projects** to see a list of your grant awards (NOTE: Project = Grant Award).

Right-click on a Project you want to open and select **Open in New Window.** 

In the new window, the Project/Grant Award detail page, single click on the **Related** tab and select **Reports** from the drop-down menu.

| 23-DE                                                     | EMO-GV    | - Saved          |                                      |                    |                                      |            |                           |            |
|-----------------------------------------------------------|-----------|------------------|--------------------------------------|--------------------|--------------------------------------|------------|---------------------------|------------|
| Grant                                                     |           |                  |                                      |                    |                                      |            |                           |            |
| Grant Details Budget Period Grant Users Sub-Projects Repo |           |                  |                                      |                    |                                      |            |                           | ted        |
| Reports                                                   |           |                  |                                      |                    |                                      |            |                           |            |
| Select Report                                             |           |                  |                                      | Project            |                                      |            | Projec                    | ct Year(s) |
| Transaction Report 🗸                                      |           |                  |                                      | Grant: 23-DEMO-GV  |                                      |            | ✓ Year                    | 1 (7/1/2   |
| Direct Source(s)                                          |           |                  |                                      | Transaction Status |                                      |            |                           |            |
| 3 Selected 🗸 🗸                                            |           |                  |                                      | Actual             |                                      |            | × 🔄                       | ×Ш         |
| Expand All (9 Transactions)                               |           |                  |                                      |                    | Direct                               | Cash Match | In-Kind Mat<br>120,000.00 | tch        |
| 100 - Personal Services (3)                               |           |                  |                                      |                    |                                      |            | 80,000.00                 |            |
|                                                           | Date      | Posted DateCheck | No.Vendo                             | or                 | Memo                                 | GL Code    | Direct                    | Cash I     |
|                                                           | 7/31/2022 | 8/30/2022        |                                      | 23-DEMO-GV         |                                      | 6,700.00   |                           |            |
|                                                           | 8/31/2022 | 9/30/2022        |                                      | 23-DEMO-GV<br>AUG  |                                      | 5,000.00   |                           |            |
|                                                           | 9/30/2022 | 10/30/2022       |                                      | 23-DEMO-GV<br>SEPT |                                      | 5,000.00   |                           |            |
|                                                           |           |                  | 100 - Personal Services - Difference |                    |                                      | 63,300.00  |                           |            |
|                                                           |           |                  | 100 - Personal Services - Actual     |                    |                                      | 16,700.00  |                           |            |
|                                                           |           |                  |                                      |                    | 100 - Personal Services - Difference |            |                           |            |

On the left of the Reports page, click on **Expand All** to view previous months report under each budget category.

**Point** your mouse toward the monthly report you wish to open and **doubleclick**. This action will open the transaction window for your July report.